## Práctica 1: Acercándonos a Microsoft Outlook

Resuelve los siguientes ejercicios explicando por pasos cómo has hecho cada uno de los ejercicios. Si crees que es necesario o que puede ser de ayuda, aporta capturas o imágenes de los pasos que hayas dado.

- 1. Crea una nueva dirección de correo para el curso. Para ello ve a outlook.com y regístrate.
- 2. Utiliza la cuenta que has creado para introducirla en Microsoft Outlook.
- 3. Busca en internet cuáles son los parámetros para introducir una cuenta de Gmail. Busca ambos servidores, POP3 y IMAP.
- 4. Configura la barra de título para que aparezca los siguientes comandos en el siguiente orden:
  - 1) Enviar y recibir todas las carpetas
  - 2) Guardar como
  - 3) Imprimir
  - 4) Deshacer
  - 5) Administrar reglas y alertas.
  - 6) Opciones
- 5. Configura el panel de exploración para que solo se vean las opciones de Correo, calendario y contactos y como accesos directos, Tareas, Notas y Diario.

## Entrega

Entrega el ejercicio por correo electrónico al correo <u>lauradz87@outlook.com</u>. Aprovecha la dirección de correo que has creado para enviar el e-mail desde ahí.

| Nombre: |  |
|---------|--|
| E-mail: |  |

Respuesta alumno: